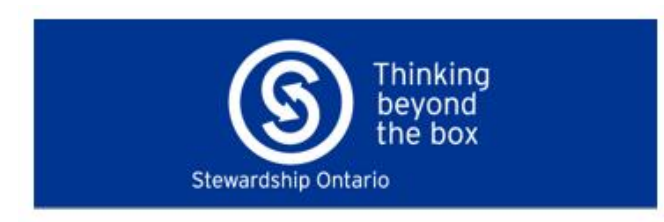

| Weld | to the WeRecycle Po                                  | rtall |
|------|------------------------------------------------------|-------|
|      | Circular                                             |       |
|      | A-max 0                                              |       |
|      | lans II dan Kalangata Porte <sup>11</sup><br>Ummunia |       |

## **Downloading Historical Data from the WeRecycle Portal**

## **Downloading Past Reports**

From the <u>WeRecycle Portal</u> home page, launch the 'View Past Reports' tile. Or, launch the 'View/Edit Account' tile and select the 'Past Reports' tab.

- 1. Select the 'Past Reports' tab.
- 2. Use the filters to find a single past report or a set of past reports that match your search criteria. Click 'X' icon on the right to clear your filters. You can also click on any header in the table to sort.
- 3. Check off specific past reports. These are the only past reports that will be downloaded if the 'Download All Reports' button is clicked.
- 4. Use the 'Download All Reports' button to download .pdfs of past reports in a zip file.

| _      |                                                                    |                              |                             |                              |                                    |                                       |                      |
|--------|--------------------------------------------------------------------|------------------------------|-----------------------------|------------------------------|------------------------------------|---------------------------------------|----------------------|
| Profil | e Programs Past Reports Invoices Shared Files Man                  | age Contacts Interest Invo   | ices                        |                              |                                    |                                       |                      |
| Pas    | t Reports                                                          |                              |                             |                              |                                    |                                       |                      |
| Use    | the drop down menu to filter or search reports or select report(s) | from the All Reports list be | ow. Please note that Report | t Period reflects program re | porting requirement (annual or qua | rterly).                              |                      |
|        |                                                                    |                              |                             |                              |                                    |                                       |                      |
| Progr  | am:                                                                | Report Period:               |                             | Salas Ordas                  | R                                  | port Status:                          | 3                    |
|        | •                                                                  |                              |                             | Jales Order                  | 4                                  | · · · · · · · · · · · · · · · · · · · |                      |
| All F  | Reports (218)                                                      |                              |                             |                              |                                    |                                       | Download All Reports |
|        | Program                                                            | Invoice Period               | Report Period               | Data Period                  | Sales Order                        | Report Status                         | Report               |
|        | Multi Programs                                                     | 2026                         | 2025                        | 2024                         | 0040019712                         | In Progress                           | View PDF             |
|        | Circular Materials in Alberta                                      | 2025                         | 2024                        | 2023                         | 0070017826                         | Report Submitted                      | View PDF             |
|        | Circular Materials in Alberta                                      | 2025                         | 2024                        | 2023                         | 0070017725                         | Report Submitted                      | View PDF             |
|        | SK Recycles                                                        | 2026                         | 2025                        | 2024                         | 0040019560                         | In Progress                           | View PDF             |
|        | Automotive Materials Stewardship                                   | 2021                         | 2021                        | 2021                         | 0000086397                         | Q4 In Progress                        | View PDF             |
|        | Circular Materials in Alberta                                      | 2025                         | 2024                        | 2023                         | 0000095911                         | Report Submitted                      | View PDF             |
|        | Circular Materials in Ontario                                      | 2026                         | 2025                        | 2024                         | 0040019463                         | In Progress                           | View PDF             |

## **Downloading Past Invoices**

From the home page, launch the 'View Invoices' tile. Or, launch the 'View/Edit Account' tile and select the 'Invoices' tab.

- 1. Select the 'Invoices' tab.
- Use the filters to find a single invoice or a set of invoices that match your search criteria. Click 'X' icon on the right to clear your filters. You can also click on any header in the table to sort.
- 3. Use the 'Download All Invoices' button to download .pdfs of invoices in a zip file.
- 4. Check off specific invoices. These are the only invoices that will be downloaded if the 'Download All Invoices' button is clicked.
- 5. Click any 'Sales Order' number to open a .pdf copy of that report, including the kg and materials reported.
- 6. Click the 'Invoice' number to open a .pdf of the applicable invoice.
- 7. Invoices under \$5,000 CAD can be paid on the Portal with a credit card. Click the 'Pay By Credit Card' button on the applicable invoice to begin this process.

| Profile Programs Past Reports Invoices Sh                                                                                                    | nared Files Manage Contacts In                                                                                                    | iterest invoices                                                                                                    |                                                                                                    |                                                                                                    |                                                                                                    |                                                                                                    |
|----------------------------------------------------------------------------------------------------|----------------------------------------------------------------------------------------------------|----------------------------------------------------------------------------------------------------|----------------------------------------------------------------------------------------------------|----------------------------------------------------------------------------------------------------|----------------------------------------------------------------------------------------------------|----------------------------------------------------------------------------------------------------|
| Invoices                                                                                                    |                                                                                                    |                                                                                                    |                                                                                                    |                                                                                                    |                                                                                                    |                                                                                                    |
| Use fields below to filter/search from list of All Invoice                                                                                                    | es                                                                                                    |                                                                                                    |                                                                                                    |                                                                                                    |                                                                                                    |                                                                                                    |
| Program: Invoice Period:                                                                                                    |                                                                                                    | Total:                                                                                                    |                                                                                                    | Due Date: Payment Status:                                                                                                    | _                                                                                                    |                                                                                                    |
| ~                                                                                                    | V Invoice/Sales Order                                                                                                    | Q                                                                                                    |                                                                                                    | ~                                                                                                    | × ×                                                                                                    |                                                                                                    |
| - For the most up to date information on your accou                                                                                                    | unt balance, please refer to you las                                                                                                    | t monthly statement or con                                                                                                    | tact accounts receiva                                                                                                    | ble at accounting@circularmaterials.ca. See the bottom                                                                                                    | of this page for more information al                                                                                                    | out invoices and payment                                                                                                    |
|                                                                                                    | ant balance, prease rener to you too                                                                                                    | a monthly statement of con                                                                                                    |                                                                                                    |                                                                                                    | r or this pube for more mornation as                                                                                                    |                                                                                                    |
| All Invoices (20)                                                                                                    |                                                                                                    |                                                                                                    |                                                                                                    |                                                                                                    |                                                                                                    | Download All Invi                                                                                                    |
| Program                                                                                                    | Invoice Period                                                                                                    | Reference Document                                                                                                    | Invoice                                                                                                    | Fee Details                                                                                                    | Total Due Date                                                                                                    | Payment Status                                                                                                    |
| Stewardship Ontario Blue Box                                                                                                    | 2012                                                                                                    | 70001884                                                                                                    | 90147245                                                                                                    |                                                                                                    | \$1.68 Sep 17, 2020                                                                                                    | √Paid                                                                                                    |
| Stewardship Ontario Blue Box                                                                                                    | 2013                                                                                                    | 70001881                                                                                                    | 90147214                                                                                                    |                                                                                                    | \$1.05 Sep 11, 2020                                                                                                    | √Paid                                                                                                    |
| Stewardship Ontario Blue Box                                                                                                    | 2013                                                                                                    | 70001885                                                                                                    | 90030879                                                                                                    |                                                                                                    | \$1.09 Jun 19, 2014                                                                                                    | ✓Paid                                                                                                    |
| Stewardship Ontario Blue Box                                                                                                    | 2014                                                                                                    | 70001882                                                                                                    | 90147212                                                                                                    |                                                                                                    | \$1.05 Sep 11, 2020                                                                                                    | ✓Paid                                                                                                    |
| Stewardship Ontario Blue Box                                                                                                    | 2014                                                                                                    | 70002504                                                                                                    | 90036473                                                                                                    |                                                                                                    | \$25.17 Sep 10, 2014                                                                                                    | √Paid                                                                                                    |
| Stewardship Ontario Blue Box                                                                                                    | 2014                                                                                                    | 70003302                                                                                                    | 90043417                                                                                                    |                                                                                                    | \$0.00 Jan 02, 2015                                                                                                    | √Paid                                                                                                    |
| Stewardship Ontario Blue Box                                                                                                    | 2014                                                                                                    | 70004906                                                                                                    | 90045858                                                                                                    |                                                                                                    | \$0.00 Jan 02, 2015                                                                                                    | √Paid                                                                                                    |
| Stewardship Ontario Blue Box                                                                                                    | 2016                                                                                                    | 57078                                                                                                    | 90178398                                                                                                    |                                                                                                    | \$0.99 May 01, 2022                                                                                                    | √Paid                                                                                                    |
| Stewardship Ontario Blue Box                                                                                                    | 2022                                                                                                    | 75719                                                                                                    | 90162910                                                                                                    |                                                                                                    | \$0.00 Jan 31, 2022                                                                                                    | ✓Paid                                                                                                    |
| nvoices that are \$5,000.00 or less can be paid by or<br>Please refer to the WeRecycle Terms and Policies for<br>Toflie Programs Past Reports Invoices Sh                                                                                                    | edit card through a secure online p<br>r information on payment processin<br>nared Files Manage Contacts II                                                                                                    | ayment facility hosted by M<br>ig and use of the portal. For<br>interest Invoices                                                                                                    | doneris. Payment statı<br>r Producer inquiries, p                                                                                                    | us will be updated within 72 hours.                                                                                                    | iais.ca,                                                                                                    |                                                                                                    |
| Invoices that are \$5,000.00 or less can be paid by on<br>Please refer to the WeRecycle Terms and Policies for<br>Profile Programs Past Reports Invoices Sh<br>nvoices<br>See fields below to filter/search from list of All Invoice                                                                                                    | edit card through a secure online p<br>information on payment processin<br>nared Files Manage Contacts In<br>es                                                                                                    | ayment facility hosted by M<br>ig and use of the portal. For<br>Interest Involces                                                                                                    | foneris. Payment stati                                                                                                    | us will be updated within 72 hours.                                                                                                    | ials.ca,                                                                                                    |                                                                                                    |
| nvoices that are \$5,000.00 or less can be paid by on<br>lease refer to the WeRecycle Terms and Policies for<br>rofile Programs Past Reports Invoices Sh<br>nvoices<br>Ise fields below to filter/search from list of All Invoic<br>norram: Invoice Period:                                                                                                    | edit card through a secure online p<br>information on payment processin<br>mared Files Manage Contacts Is<br>es                                                                                                    | ayment facility hosted by M<br>gg and use of the portal. For<br>Interest Invoices                                                                                                    | doneris. Payment statt<br>r Producer inquiries, p                                                                                                    | us will be updated within 72 hours.<br>please contact 1-877-667-2626 or info@circularmater                                                                                                    | alt.ca,                                                                                                    |                                                                                                    |
| wolces that are \$5,000.00 or less can be paid by or<br>tlease refer to the WeRecycle Terms and Policies for<br>rofile Programs Past Reports Invoices St<br>tvoices<br>se fields below to filter/search from list of All Invoice<br>rogram:                                                                                                    | edit card through a secure online p<br>information on payment processin<br>nared Files Manage Contacts Is<br>es<br><i>Invoice/Sales Order</i>                                                                                                    | ayment facility hosted by M g and use of the portal. For Interest Invoices Total:                                                                                                    | onoeris. Payment stati<br>r Producer inquiries, p                                                                                                    | us will be updated within 72 hours.<br>please contact 1-877-667-2626 or info@circularmater                                                                                                    | aits.ca,<br>s:<br>V X                                                                                                    |                                                                                                    |
| woices that are \$5,000.00 or less can be paid by cr<br>tease refer to the WeRecycle Terms and Policies for<br>offile Programs Past Reports Invoices Sh<br>tvoices<br>as fields below to filter/search from list of All Invoic<br>orgam:                                                                                                    | edit card through a secure online p<br>information on payment processin<br>ared Files Manage Contacts In<br>es<br><i>Invoice/Sales Order</i>                                                                                                    | ayment facility hosted by M<br>g and use of the portal. For<br>interest Invoices                                                                                                    | onoeris. Payment stati<br>r Producer inquiries, p                                                                                                    | us will be updated within 72 hours.<br>slease contact 1:877-667-2626 or info@circularmater                                                                                                    | n:                                                                                                    |                                                                                                    |
| woices that are \$5,000.00 or less can be paid by cr<br>tease refer to the WeRecycle Terms and Policies for<br>rofile Programs Past Reports Invoices Sh<br>tvoices<br>se fields below to filter/search from list of All Invoice<br>rogram:                                                                                                    | edit card through a secure online p<br>information on payment processin<br>hared Files Manage Contacts in<br>es<br><i>munice/Sales Order</i><br>unt balance, please refer to you last                                                                                                    | ayment facility hosted by M<br>ig and use of the portal. For<br>interest invoices                                                                                                    | onorris. Payment statt<br>r Producer inquiries, p                                                                                                    | us will be updated within 72 hours.                                                                                                    | n:                                                                                                    | about invoices and payment.                                                                                                    |
| woices that are \$5,000.00 or less can be paid by or<br>lease refer to the WeRecycle Terms and Policies for<br>rofile Programs Past Reports Invoices Sh<br>twoices<br>se fields below to filter/search from list of All Invoice<br>rogram:                                                                                                    | edit card through a secure online p<br>information on payment processin<br>hared Files Manage Contacts is<br>es<br><i>Invoice/Sales Order</i><br>unt balance, please refer to you late                                                                                                    | ayment facility hosted by M<br>ig and use of the portal. For<br>interest Invoices                                                                                                    | o do noris. Payment stati<br>r Producer inquiries, p                                                                                                    | us will be updated within 72 hours.<br>Jease contact 1-877-667-2626 or info@circularmaterial<br>Due Date:<br>Payment Statu<br>able at accounting@circularmaterials.ca. See the botto                                                                                                    | als.ca,                                                                                                    | about invoices and payment.                                                                                                    |
| Invoices that are \$5,000.00 or less can be paid by on<br>Vease refer to the WeRecycle Terms and Policies for<br>troffle Programs Past Reports Invoices Sh<br>nvoices<br>The fields below to filter/search from list of All Invoice<br>togram:<br>The program Invoice Period:<br>The program Invoices (83)<br>Program                                                                                                    | edit card through a secure online p<br>information on payment processin<br>aread Files Manage Contacts is<br>es                                                                                                    | ayment facility hosted by M<br>ig and use of the portal. For<br>interest Invoices           Q         Total:           Q         Total:           Interest Invoices         Invoices                                                                                                    | Noneris. Payment stati<br>Producer inquiries, p<br>Intact accounts received<br>Invoice                                                                                                    | us will be updated within 72 hours.<br>Jease contact 1-877-667-2626 or inte@circularmaterial<br>Due Date:<br>Due Date:<br>Payment Statu<br>able at accounting@circularmaterials.ca. See the botto<br>Fee Details                                                                                                    | n:<br>m of this page for more information of<br>Total Due Date                                                                                                    | about invoices and payment.<br>Pownload All<br>Payment Status                                                                                                    |
| wolces that are \$5,000.00 or less can be paid by cr<br>tlease refer to the WeRecycle Terms and Policies for<br>rofile Programs Past Reports Invoices St<br>tvoices<br>termine the second state information on your accound<br>the most up to date information on your accound<br>thronices (ea)<br>program<br>Circular Materials in Alberta                                                                                                    | edit card through a secure online p<br>information on payment processin<br>ared Files Manage Contacts in<br>es                                                                                                    | ayment facility hosted by M<br>g and use of the portal. For<br>interest invoices<br>Total:<br>C<br>C<br>C<br>C<br>C<br>C<br>C<br>C<br>C<br>C<br>C<br>C<br>C<br>C<br>C<br>C<br>C<br>C<br>C                                                                                                    | Invoice<br>9021532                                                                                                    | Us will be updated within 72 hours.                                                                                                    | n:<br>m of this page for more information a<br>Total Due Date<br>\$2,060.03 Apr 30, 2025                                                                                                    | about invoices and payment.<br>Download All<br>Payment Status<br>Pay by Credit Card                                                                                            |
| wolces that are \$5,000.00 or less can be paid by cr<br>tlease refer to the WeRecycle Terms and Policies for<br>rofile Program Past Reports Invoices Sh<br>tvoices<br>termine fields below to filter/search from list of All Invoice<br>rogram:<br>The program Past Reports Invoice Period:<br>The program Past Reports Invoice Period:<br>Circular Materials in Alberta<br>Circular Materials in Alberta                                                                                                    | edit card through a secure online p<br>information on payment processin<br>aread Files Manage Contacts h<br>es<br>/// Invoice/Sales Order<br>unt balance, please refer to you lat<br>invoice Pariod<br>2025<br>2025                                                                                                    | ayment facility hosted by M<br>ig and use of the portal. For<br>interest Invoices                                                                                                    | toneris. Payment stati<br>Producer inquiries, p<br>Intact accounts receive<br>Invoice<br>90217532<br>90217533                                                                                                   | us will be updated within 72 hours.                                                                                                    | n:<br>m of this page for more information is<br>Total Due Date<br>\$2,060.83 Apr 30, 2025<br>\$2,060.83 Ari 31, 2025                                                                                                    | about invoices and payment.<br>Deverticed All I<br>Payment Status<br>Pay by Credit Card                                                                                        |
| woices that are \$5,000.00 or less can be paid by cr<br>tease refer to the WeRecycle Terms and Policies for<br>offie Programs Past Reports Invoices Sh<br>voices<br>se fields below to filter/search from list of All Invoice<br>ogram:<br>For the most up to date information on your accor<br>It Invoices (83)<br>Circular Materials in Alberta<br>Circular Materials in Alberta                                                                                                    | edit card through a secure online p<br>information on payment processin<br>hared Files Manage Contacts in<br>es<br><i>Invoice/Sales Order</i><br>unt balance, please refer to you las<br><u>Invoice Period</u><br>2025<br>2025                                                                                                    | ayment facility hosted by M<br>ig and use of the potal. For<br>interest invoices                                                                                                    | toneris. Payment stati<br>Producer inquiries, p<br>Intact accounts receive<br>90217532<br>90217534                                                                                                    | us will be updated within 72 hours.                                                                                                    | Total         Due Date           \$2,060.83         Apr 30, 2025           \$2,060.83         Jul 31, 2025           \$2,060.83         Jul 31, 2025           \$2,060.83         Jul 31, 2025                                                                                                    | about invoices and payment.<br>Download All S<br>Payment Status<br>Pay by Credit Cand<br>Pay by Credit Cand<br>Pay by Credit Cand                                              |
| woices that are \$5,000.00 or less can be paid by cr<br>tease refer to the WeRecycle Terms and Policies for<br>onlie Programs Past Reports Invoices Sh<br>twoices<br>se fields below to filter/search from list of All Invoice<br>ogram:                                                                                                    | es  Invoice Period  2025  2025                                                                                                    | ayment facility hosted by M<br>ig and use of the portal. For<br>interest Invoices           Q         Total:           Q         Total:           Interest Invoices         Invoices           Reference Document         91405           91405         91405           91405         98400                                                                                                    | toneris. Payment stati<br>Producer inquiries, p<br>Intact accounts receive<br>Invoice<br>90217532<br>90217533<br>90217534<br>9021955                                                                            | Due Date: Payment Statu Due Date: Payment Statu Due Da | als.ca.                                                                                                    | about invoices and payment.<br>Download All<br>Payment Status<br>Pay by Credit Card<br>Pay by Credit Card<br>Pay by Credit Card                                                |
| wolces that are \$5,000.00 or less can be paid by cr<br>lease refer to the WeRecycle Terms and Policies for<br>offie Programs Past Reports Invoices St<br>twoices below to filter/search from list of All Invoico<br>orgam:                                                                                                    | es                                                                                                    | ayment facility hosted by M<br>g and use of the portal. For<br>interest invoices<br>Total:<br>C<br>Total:<br>C<br>C<br>Total:<br>C<br>Total: | toneris. Payment stati<br>Producer inquiries, p<br>Intact accounts receive<br>90217532<br>90217533<br>90217534<br>90219556                                                                                      | us will be updated within 72 hours.                                                                                                    | n:<br>mof this page for more information a<br>Total Due Date<br>\$2,060.83 Apr 30, 2025<br>\$2,060.83 Oct 31, 2025<br>\$2,060.83 Oct 31, 2025<br>\$2,060.83 Jan 31, 2025<br>\$5,347.53 Jan 31, 2025                                                                                                    | bout invoices and payment.<br>Download All<br>Payby Credit Card<br>Pay by Credit Card<br>Pay by Credit Card                                                                    |
| wolces that are \$5,000.00 or less can be paid by cr<br>tlease refer to the WeRecycle Terms and Policies for<br>troofile Program Past Reports Invoices St<br>troofices<br>the fields below to filter/search from list of All Invoic<br>regram:<br>Trovice Period:<br>Trovice Period: | es                                                                                                    | Avenent facility hosted by M<br>g and use of the portal. For<br>interest Invoices  Total:  Total:  Reference Document 91.005 91405 91405 91405 91405 89440 89440 89440 89440 89440 89440                                                                                                    | toneris. Payment stati<br>Producer inquiries, p<br>Invoice<br>9021732<br>9021733<br>9021733<br>9021753<br>9021955<br>9021955                                                                                    | Us will be updated within 72 hours.                                                                                                    | n:<br>Total Due Date<br>52,060.83 Apr 30, 2025<br>52,060.83 Jul 31, 2025<br>52,060.83 Oct 31, 2025<br>52,060.83 Oct 31, 2025<br>53,347.53 Jul 31, 2025<br>53,347.53 Jul 31, 2025                                                                                                    | about invoices and payment.<br>Download All I<br>Payment Status<br>Pay by Credit Card<br>Pay by Credit Card                                                                    |
| woices that are \$5,000.00 or less can be paid by cr<br>tlease refer to the WeRecycle Terms and Policies for<br>rofile Program Past Reports Invoices Sh<br>tvoices<br>te fields below to filter/search from list of All Invoic<br>orgram:<br>Program<br>Program<br>Program<br>Circular Materials in Alberta<br>Circular Materials in Ortario<br>Circular Materials in Ortario<br>Circular Materials in Ortario                                                                                                    | edit card through a secure online p<br>information on payment processin<br>aread Files Manage Contacts in<br>es<br>///////////////////////////////////                                                                                                    | Avenent facility hosted by M<br>ig and use of the portal. For<br>interest Invoices                                                                                                    | toneris. Payment stati<br>Producer inquiries, p<br>Intact accounts receive<br>90217532<br>90217533<br>9021955<br>9021955<br>9021955                                                                             | us will be updated within 72 hours.                                                                                                    |                                                                                                    | about invoices and payment.<br>Devorited All I<br>Payber Status<br>Pay by Credit Card<br>Pay by Credit Card<br>Pay by Credit Card                                              |
| woices that are \$5,000.00 or less can be paid by cr<br>trease refer to the WeRecycle Terms and Policies for<br>mole Program Past Reports Invoices Sh<br>trocices<br>the fields below to filter/search from list of All Invoic<br>orgram:<br>program program<br>Circular Materials in Alberta<br>Circular Materials in Alberta<br>Circular Materials in Ontario<br>Circular Materials in Ontario<br>Circular Materials in Ontario<br>Circular Materials in Ontario<br>Circular Materials in Ontario<br>Circular Materials in Ontario<br>Circular Materials in Ontario<br>Circular Materials in Ontario<br>Stewarthilp Ontario Blue Box                                                                                                    | edit card through a secure online p<br>information on payment processin<br>wared Files Manage Contacts in<br>es<br>metace/Sales Order<br>metace/Sales Order<br>metace/Sales Order<br>through the second second                                                                                                    | Avyment facility hosted by M<br>ig and use of the portal. For<br>interest invoices                                                                                                    | Invoice           90217532           90217533           9021955           9021955           9021955           9021955           9021955           9021955           9021955           9021955           9021955 | us will be updated within 72 hours.                                                                                                    | Total         Due Date           \$2,060.83         Apr 30, 2025           \$2,060.83         Apr 30, 2025           \$2,060.83         Apr 31, 2025           \$2,060.83         Acr 31, 2025           \$2,060.83         Acr 31, 2025           \$2,060.83         Acr 31, 2025           \$2,060.84         Acr 31, 2025           \$2,5,347.55         Jan 31, 2025           \$3,347.53         Jar 31, 2025           \$5,347.54         Acr 31, 2025           \$5,347.55         Acr 31, 2025           \$5,347.45         Acr 31, 2025           \$5,347.45         Acr 31, 2025           \$5,347.45         Acr 31, 2025           \$5,347.45         Acr 31, 2025           \$5,347.45         Acr 31, 2025           \$5,347.45         Acr 31, 2025           \$5,347.45         Acr 30, 2025 | about invoices and payment.<br>Download All 1<br>Pay by Credit Card<br>Pay by Credit Card<br>Pay by Credit Card                                                                |
| movices that are \$5,000.00 or less can be paid by cn Please refer to the WeRecycle Terms and Policies for      holie     Program     Past Reports     Invoices     Invoices     Invoices     Invoice Period:     Invoice Period:     Invoice Period:     Invoice Period:     Invoice (B3)     Circular Materials in Alberta     Circular Materials in Alberta     Circular Materials in Alberta     Circular Materials in Ortario     Circular Materials in Ortario     Circular Materials in Ortario     Circular Materials in Ortario     Circular Materials in Ortario     Circular Materials in Ortario     Circular Materials in Ortario     Circular Materials in Ortario     Circular Materials in Ortario     Stewardship Ortario Blue Box                                                                                                    | edit card through a secure online prinformation on payment processin<br>aread Piles Manage Contacts is<br>es<br>mared Piles Manage Contacts is<br>models also Contacts is<br>models also Contacts is<br>models also Contact<br>2025<br>2025<br>2 | Avenent facility hosted by M<br>ig and use of the portal. For<br>interest invoices<br>Total:<br>Total:                                                                                                    | toneris. Payment stati<br>Producer inquiries, p<br>Intact accounts receive<br>90217532<br>90217533<br>90217534<br>9021955<br>9021955<br>9021955<br>9021955<br>9021955<br>9021955                                | us will be updated within 72 hours.                                                                                                    | Total         Due Date           52,060.83         Apr 30, 2025           52,060.83         Oct 31, 2025           52,060.83         Oct 31, 2025           55,347.53         Apr 30, 2025           55,347.53         Apr 30, 2025           55,347.53         Apr 30, 2025           55,347.53         Apr 30, 2025           55,347.54         Apr 30, 2025           541.344         Apr 30, 2025           541.344         Apr 30, 2025                                                                                                    | bout invoices and payment.<br>Download All<br>Pay by Credit Card<br>Pay by Credit Card<br>Pay by Credit Card<br>Pay by Credit Card<br>Pay by Credit Card<br>Pay by Credit Card |